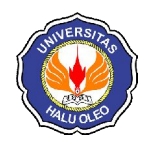

# ANALISIS PERBANDINGAN *TOOLKIT* RECUVA DATA *RECOVERY* DAN STELLAR PHOENIX WINDOWS DATA *RECOVERY* UNTUK DIGITAL FORENSIK

Handrizal

Program Studi D3 Manajemen Informatika AMIK Tunas Bangsa Pematangsiantar Jl. Jend. Sudirman Blok I No. 1, 2, & 3 Pematangsiantar e-mail : handrizal tanjung@yahoo.com

#### Abstrak

Penelitian ini menyajikan analisa perbandingan dua *toolkit* digital forensik untuk skenario pemulihan data yang sudah dihapus. *Toolkit* yang digunakan adalah Recuva Data *Recovery* dan Stellar Phoenix Windows Data *Recovery*. Kemampuan mereka dalam pemulihan data yang dihapus telah diuji dan dianalisa dalam sebuah USB *flash drive*. Hasil dari perbandingan menunjukkan bahwa kedua *toolkit* ini dapat berkerja dengan baik dalam hal menemukan data yang sudah dihapus maupun dalam memulihkan data yang sudah dihapus tersebut.

Kata Kunci-Data, Recovery, Forensik, Recuva, Stellar

#### Abstract

This paper presents an analysis with two digital forensic toolkits for deleted data scenarios. The used toolkit is Recuva Data Recovery and Stellar Phoenix Windows Data Recovery. They can recover data that is being and analyzed in a USB flash drive. The results of the comparison that the two toolkits can work well regarding finding data that has been discarded or in recovering the deleted data.

Keywords—Data, Recovery, Forensic, Recuva, Stellar

#### 1. PENDAHULUAN

emajuan dibidang teknologi seperti media massa, game online dan media seperti facebook, sosial twitter. instagram telah menjangkiti kehidupan dalam bermasyarakat, khususnya generasi muda. Salah satu dampak negatif yang ditimbulkan kemajuan teknologi dari ini adalah penyalahgunaan teknologi tersebut untuk kejahatan. Kejahatan yang berkaitan dengan penggunaan komputer pada media tersebut biasanya dikenal dengan nama cybercrime.

Walaupun kejahatan *cybercrime* umumnya mengacu kepada aktivitas kejahatan dengan komputer atau jaringan komputer sebagai unsur utamanya, istilah ini juga digunakan untuk kegiatan kejahatan tradisional dimana komputer atau jaringan komputer digunakan untuk mempermudah atau memungkinkan kejahatan itu terjadi. keiahatan cvbercrime Contoh dimana komputer sebagai alat adalah spamming dan kejahatan terhadap hak cipta dan kekayaan intelektual. Contoh kejahatan cybercrime dimana komputer sebagai sasarannya adalah akses ilegal (mengelabui kontrol akses), malware dan serangan DoS. Contoh kejahatan cybercrime dimana komputer sebagai adalah penipuan identitas. tempatnya Sedangkan contoh kejahatan tradisional dengan komputer sebagai alatnya adalah pornografi anak dan judi online.

Perilaku *cybercrime* sudah tentu sangat merugikan korbannya dan bertentangan dengan hukum. Untuk memberi hukuman kepada pelaku *cybercrime* ini pihak berwajib biasanya akan mencari beberapa alat bukti. Salah satu alat bukti adalah komputer yang digunakan oleh pelaku. Data yang ada di dalam komputer akan diambil sebagai alat bukti dalam menghukum pelaku *cybercrime*. Dalam prakteknya data di dalam komputer tersebut sudah dihapus oleh pelaku sebelum komputer tersebut disita oleh pihak berwajib. Dalam hal inilah diperlukan *toolkit* untuk memulihkan data yang sudah dihapus tersebut.

# 2.METODE PENELITIAN

## 2.1. Data Recovery

Menurut [1], data *recovery* adalah proses pengembalian data dari kondisi yang rusak, gagal, korup atau tidak bisa diakses ke kondisi awal yang normal. Data yang dikembalikan bisa dari *hardisk*, *flash disk* dan media simpan lainnya seperti camera digital dan *camcorder*. Karena fungsinya adalah untuk menggembalikan data yang hilang maka proses data *recovery* ini bisa digunakan dalam konteks komputer forensik atau untuk matamata [2].

# 2.2. Digital Forensik

Menurut [3], digital forensik adalah ilmu yang membahas penemuan, validasi dan interpretasi bukti digital yang ditemukan pada perangkat elektronik yang sesuai dengan kejatahan komputer. Sedangkan menurut [4], digital forensik adalah pengaplikasian ilmu pengetahuan dalam mengidentifikasi, mengumpulkan, menguji dan menganalisa data, kemudian menghadirkan informasi yang dapat diandalkan.

# 2.3. Recuva Data Recovery

Recuva merupakan *software recovery file* penting yang digunakan untuk memulihkan *file* yang dihapus oleh pengguna dari PC Windows, *recycle bin* atau dari MP3 *player* [4]. Menurut [5], recuva merupakan *software* yang bekerja secara terpadu untuk memulihkan semua data, *file*, photo hanya dengan satu kali klik.

#### 2.4. Stellar Phoenix Windows Data Recovery

Stellar Phoenix Windows Data *Recovery* merupakan *software* utilitas yang dapat mengembalikan *file* atau data yang hilang pada media penyimpanan seperti USB *flash disk* maupun *hardisk* [6]. Kehilangan data ini biasanya di sebabkan oleh banyak hal seperti kesalahan sewaktu melakukan format *hardisk*, terinfeksi virus, maupun karena disebabkan oleh program yang tidak berjalan dengan benar [4].

# 2.5. Metodologi Penelitian

Metodologi yang digunakan untuk penelitian ini dibagi menjadi empat tahap yaitu tahap format media penyimpanan, tahap penghapusan data dan tahap pemulihan dengan perangkat lunak. Masing-masing fase yang berbeda ini dijelaskan sebagai berikut :

# 1. Format Media Penyimpanan

Format digunakan untuk menghapus informasi yang ada pada sebuah media penyimpanan seperti *hardisk*, disket, *flash disk* dan lain-lain. Dalam penelitian ini media penyimpan terlebih dahulu diformat untuk memastikan bahwa media tersebut dalam kondisi bersih sebelum dipergunakan untuk menyimpan data.

# 2. Pengisian Media Penyimpanan

Media penyimpanan yang sudah diformat sudah bisa dipergunakan untuk menyimpan data, dalam penelitian ini penulis menggunakan *flash disk* untuk media penyimpanan. *Flash disk* yang sudah diformat akan diisi dengan beberapa *file* yang sudah di dalam sebuah *hardisk*.

# 3. Penghapuskan Data

Secara umum, menghapus mengacu pada tindakan menghilangkan *file*, teks atau objek lain dari *hard drive* komputer atau media lainnya. Misalnya, jika memiliki gambar di komputer yang tidak lagi diinginkan, itu bisa dihapus.

*File* yang dihapus di Microsoft Windows dikirim ke *Recycle bin*. Di sebagian besar sistem operasi, ketika *file* dihapus, mereka hanya ditandai seperti itu, tetapi masih ada di *hard drive* sampai mereka ditimpa oleh data lain. Kondisi inilah yang memungkinkan pemulihan data. Dalam penelitian ini penulis juga akan menghapus *file* yang berada di dalam *Recycle bin* akan ikut dihapus, untuk memastikan bahwa *file* tersebut sudah tidak ada di dalam media bersangkutan. Metode yang secara konvensional digunakan untuk penghapusan *file* atau data digital dari informasi berharga terdiri dari menekan tombol "Del" atau menggunakan kombinasi "Shift + Del ".

4. Pemulihan dengan Perangkat Lunak

Tahapan ini adalah yang paling penting, dalam tahap ini akan dilakukan percobaan pemulihan data yang sudah dihapus dengan menggunakan dua buah *toolkit* yaitu, Recuva Data *Recovery* dan Stellar Phoenix Windows Data *Recovery*. Hasil dari kedua *toolkit* ini akan dianalisa untuk melihat perbandingannya.

2.6. Perangkat yang Digunakan

Dalam penelitian ini perangkat yang digunakan terdiri dari dua jenis, yaitu:

- a. Perangkat Keras
  - 1. Notebook
    - Prosessor : Intel Atom N 450 RAM : 1 GB Tipe Sistem : 32-Bit
  - Hardisk Hitachi 160 GB
     Flash disk
    - Kingston 512 MB
- b. Perangkat Lunak
  - 1. Sistem Operasi Windows 7 Professional
  - 2. Perangkat Lunak *Recovery* 
    - a. RecuvaData *Recovery* Ver. 1.53.1087
    - b. Stellar Phoenix Windows Data *Recovery* Ver. 7.0.0.3
- 2.7 Data yang Digunakan

Dalam penelitian ini penulis menggunakan data milik penulis sendiri, data tersebut terdiri *file* umum (pdf, docx, ppt dan lain-lain), seperti terlihat pada Tabel 1.

Tabel 1 Data yang Digunakan

| No. | Nama <i>File</i> | Ekstensi<br><i>File</i> | Ukuran<br><i>File</i><br>(Kb) |
|-----|------------------|-------------------------|-------------------------------|
| 1.  | А                | .docx                   | 13                            |
| 2.  | В                | .pptx                   | 32                            |
| 3.  | С                | .pdf                    | 78                            |
| 4.  | D                | .xlsx                   | 9                             |
| 5.  | Е                | .xml                    | 47                            |
| 6.  | F                | .doc                    | 22                            |
| 7.  | G                | .ppt                    | 100                           |
| 8.  | Н                | .xls                    | 23                            |
| 9.  | Ι                | .rtf                    | 32                            |
| 10. | J                | .html                   | 1                             |

## 3. HASIL DAN PEMBAHASAN

#### 3.1. Implementasi

Penerapan toolkit Recuva Data Recovery dan Stellar Phoenix Windows Data Recovery, dilakukan pada sistem operasi windows 7. Kedua toolkit ini adalah software yang bisa didownload secara gratis. Setelah kedua software tersebut di-download kemudian diinstall. Tampilan awal untuk toolkit Recuva Data Recovery seperti pada Gambar 1.

| 🖌 All Local Disks                | • Scan •                                          |                  |   |         | Difference or path | Options. |
|----------------------------------|---------------------------------------------------|------------------|---|---------|--------------------|----------|
| Filename                         | Path                                              | Last Modified    | * | Preview | Info Header        |          |
| 🛛 🛞 Formulir Nilai SI 13-06.xkx  | \\HarddiskVolume4\home\handrizaf\.locaf\share\Tr  | 14/10/2014 14:27 |   |         |                    |          |
| 🛛 👄 File 554                     | \\HarddiskVolume4\/%                              | 14/10/2014 14:27 |   |         |                    |          |
| 🔋 👄 File 555                     | \\HarddiskVolume4\/\                              | 14/10/2014 14:27 |   |         |                    |          |
| 🛛 📵 File 556                     | \\HarddiskVolume4\?\                              | 14/10/2014 14:25 |   |         |                    |          |
| 9 File 557                       | \\HarddiskVolume4\/7\                             | 14/10/2014 14:25 |   |         |                    |          |
| 9 File 558                       | \\HarddiskVolume4\/%                              | 14/10/2014 14:26 |   |         |                    |          |
| 0434462Ad01                      | \\HarddiskVolume4\home\handrizal\.mooilla\firefox | 14/10/2014 14:25 |   |         |                    |          |
| 🛛 🥮 webappsstore.sqlite          | \\HarddiskVolume4\home\handrizaf\.mozilla\firefox | 14/10/2014 14:27 |   |         |                    |          |
| e linc-675-0-631c72b19c373       | \\HarddiskVolume4\/%                              | 14/10/2014 14:27 |   |         |                    |          |
| 🛛 🛞 Formulir Nilai SI 13-06.alex | \\HarddiskVolume4\home\handrizaf\.locaf\share\Tr  | 14/10/2014 14:27 |   |         |                    |          |
| e a6213 cadf04ae317ed5//6057384  | \\HarddiskVolume4\home\handrizaf\.thumbnails\n_   | 14/10/2014 14:27 |   |         |                    |          |
| 🛛 👄 File 559                     | \\HarddiskVolume4\/%                              | 14/10/2014 14:27 |   |         |                    |          |
| 🗧 👄 File 560                     | \\HarddiskVolume4\//\                             | 14/10/2014 14:27 |   |         |                    |          |
| 🛛 	 106d9da37aaaf8276d141335447  | \\HarddiskVolume4\home\handrizaf\.compiz\session\ | 14/10/2014 14:27 |   |         |                    |          |
| 🛾 兽 cookies.sqlite               | \\HarddiskVolume4\home\handrizaf\.mosilla\firefox | 14/10/2014 14:27 |   |         | No file selected   |          |
| e linc-675-0-631c72b19c373       | \\HarddiskVolume4\/h                              | 14/10/2014 14:27 |   |         |                    |          |
| Formulir Nilai SI 13-06.akx      | \\HarddiskVolume4\home\handrizaf\.locaf\share\Tr  | 14/10/2014 14:27 |   |         |                    |          |
| 🛛 🥮 File 561                     | \\HarddiskVolume4\?\                              | 14/10/2014 14:27 |   |         |                    |          |
| Binc-675-0-631c72b19c373         | \\HarddiskVolume4\/\                              | 14/10/2014 14:27 |   |         |                    |          |
| Formulir Nilai SI 13-06.stor     | \\HarddiskVolume4\home\handrizaf\.locaf\share\Tr  | 14/10/2014 14:27 |   |         |                    |          |
| 🛾 🛞 106d9da37aaaf8276d141335447  | \\HarddiskVolume4\home\handrizaf\.compiz\session\ | 14/10/2014 14:27 |   |         |                    |          |
| 🛯 	 🔿 cookies.sqlite             | \\HarddiskVolume4\home\handrizaf\.modila\firefox  | 14/10/2014 14:27 |   |         |                    |          |
| @ a0903d6f4c1a0d06410aa3852b5    | \\HarddiskVolume4\home\handrizaf\.thumbnails\n_   | 14/10/2014 14:27 |   |         |                    |          |
| linc-675-0-631c72h19c373         | \\HarddiskVolume4\?\                              | 14/10/2014 14:27 |   |         |                    |          |
| Formulir Nilai SI 13-06.xlsx     | \\HarddiskVolume4\home\handrizaf\.locaf\share\Tr  | 14/10/2014 14:27 |   |         |                    |          |
| 🛯 🔘 webappsstore.solite          | \\HarddiskVolume4\home\handrizaf\.mopilla\firefox | 14/10/2014 14:27 |   |         |                    |          |
| a0903d6f4c1a0d06410aa3852b5      | \\HarddiskVolume4\home\handrizaf\.thumbnails\n    | 14/10/2014 14:27 |   |         |                    |          |
|                                  |                                                   |                  | v |         |                    |          |

Gambar 1. Tampilan Recuva Data Recover

Sedangkan tampilan awal untuk Stellar Phoenix Windows Data *Recovery* seperti terlihat pada Gambar 2.

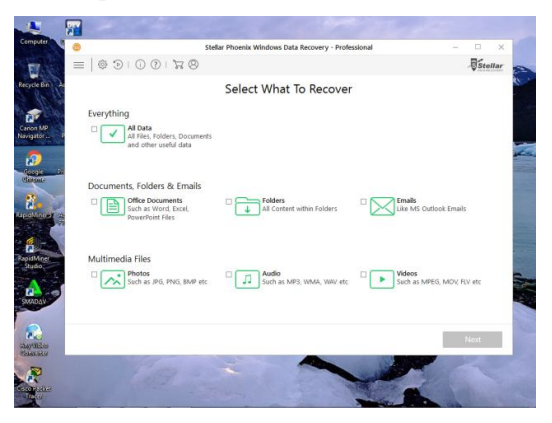

Gambar 2. Tampilan awal Stellar Phoenix Windows Data *Recovery*.

#### 3.2. Pengujian

Pengujian kedua *toolkit* ini dilakukan untuk mengetahui bagaimana kinerja *toolkit* dalam pencarian data yang sudah dihapus di dalam sebuah *flash drive*. Dalam pengujian ini akan dilihat hasilnya berdasarkan banyaknya jumlah data yang dapat di-*scan* dan jumlah data yang dapat dipulihkan. Tahap pertama pengujian akan dilakukan dengan menggunakan *toolkit* Recuva Data *Recovery*. Kemudian pengujian dilanjutkan dengan *toolkit* Stellar Phoenix Windows Data *Recovery*. Tahap-tahap pengujian untuk masing-masing *toolkit* seperti berikut:

- a. Memformat *flash drive*.
- b. Meng-*copy* sepuluh buah *file* dari *drive* D ke *flash drive*.
- c. Menghapus semua data di dalam *flash drive*.
- d. Mengosongkan recycle bin.
- e. Mengoperasikan toolkit
- 3.3. Pengujian Recuva Data *Recovery*

Untuk pengujian dengan Recuva Data *Recovery* dilakukan dengan langkah-langkah berikut ini:

- 1. Memasukkan USB *flash drive* ke port USB.
- 2. Memformat USB *flash drive*, seperti terlihat pada Gambar 3.

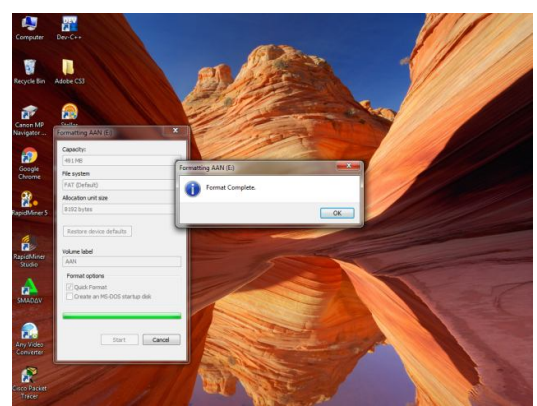

Gambar 3. Memformat USB Flash Drive

3. Meng-*copy* sepuluh buah *file* dari *drive* D ke *flash drive*, seperti terlihat pada Gambar 4.

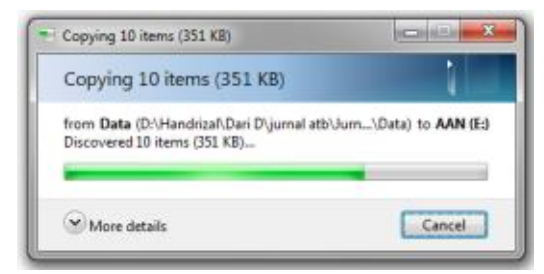

Gambar 4. Proses Meng-copy File

4. Menghapus semua data di dalam *flash drive*, seperti terlihat pada Gambar 5.

| Edit View Tools | Help         |                       |                          |                        |        |
|-----------------|--------------|-----------------------|--------------------------|------------------------|--------|
| anize 💌 🙀 Ope   | n New folder |                       |                          |                        |        |
| Favorites       | Name         | *                     | Date modified            | Type                   | Size   |
| Desktop         | A.docx       |                       | 21/09/2018 15:41         | Micresoft Word D       | 13 KB  |
| Downloads       | B.pptx       |                       | 21/09/2018 15:42         | Microsoft PowerP       | 32 KB  |
| Recent Places   | C.pdf        |                       | 21/09/2018 15:43         | Foxit Reader PDF       | 78 KB  |
|                 | D.xisx       |                       | 21/09/2018 15:44         | Microsoft Excel W      | 9 KB   |
| Libraries       | Exml         |                       | 21/09/2018 15:51         | XML Document           | 47 KB  |
| Documents       | E.doc        |                       | 21/09/2018 15:45         | Microsoft Word 9       | 22 KB  |
| Music           | G.ppt        |                       | 21/09/2018 15:46         | Microsoft PowerP       | 100 KB |
| Pictures        | H.sls        |                       | 21/09/2018 15:46         | Microsoft Excel 97     | 23 KB  |
| Videos          | Ertf         |                       | 21/09/2018 15:47         | Rich Test Format       | 32 KB  |
|                 | C Lhtml      | Delete Multiple Items |                          |                        | ×      |
| Computer        |              |                       |                          |                        |        |
| System (C:)     |              | Ane you sure yo       | ou want to permanently i | selece coase to items: |        |
| 🝙 Data (D:)     |              |                       |                          | Yes                    | No     |
| AAN (E:)        |              |                       |                          |                        |        |

Gambar 5. Proses Menghapus Semua File

5. Mengosongkan *recycle bin*, seperti terlihat pada Gambar 6.

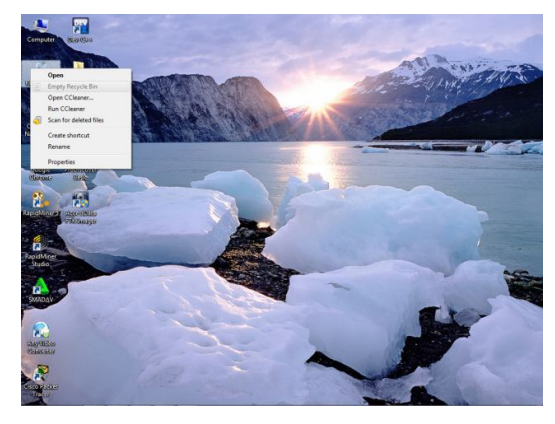

Gambar 6. Proses Menghapus Recycle Bin

 Menjalankan Aplikasi Recuva Data *Recovery*. Pada langkah ini akan didapatkan tampilan pada layar aplikasi seperti Gambar 7.

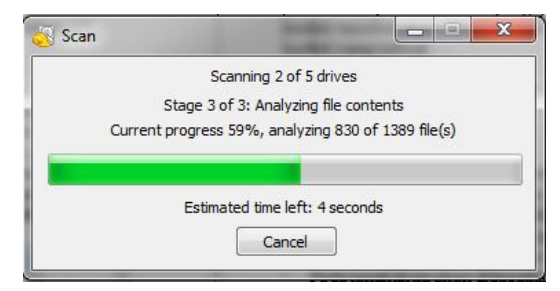

Gambar 7. Proses Scanning Semua Drive

- Setelah proses *scanning* semua *drive* selesai, akan tampil hasil *scanning* semua *drive* tersebut seperti terlihat pada Gambar 8.
- 8. Untuk memilih *drive* tertentu, klik pada bagian "*Switch to advanced mode*", kemudian akan tampil seperti Gambar 9.

#### Handrizal

| 0              | Recuva.com v1.53.108<br>Microsoft Windows 7 Utmate 3<br>Intel Atom CPU N450 (8) 1.66GH    |                                                     |                  |           |               | à                                  |
|----------------|-------------------------------------------------------------------------------------------|-----------------------------------------------------|------------------|-----------|---------------|------------------------------------|
| elect<br>or th | the files you want to Recover by ticking<br>e best results, restore the files to a differ | the boxes and then pressing Recover.<br>rent drive. |                  |           |               | Switch to advanced mo              |
|                | Filename                                                                                  | Path                                                | Last Modified    | Size      | State         | Comment                            |
| 1              | SUQCV8E.html                                                                              | C\\\$Recycle.Bin\\$-1-5-21-2708286364-2851857645-93 | 11/05/2015 08:19 | 544 bytes | Excellent     | No overwritten clusters detected   |
| 63             | SRWGXOVN.doc                                                                              | C:\\$Recycle.8in\\$-1-5-21-2708286364-2851857645-93 | 19/06/2015 08:19 | 24 108    | Excellent     | No overwritten clusters detected.  |
| 63             | SRERUXHG.pdf                                                                              | C:\SRecycle.Bin\S-1-5-21-2708286364-2851857645-93   | 19/06/2015 08:19 | 95 KB     | Excellent     | No overwritten clusters detected.  |
| 13             | Open//PN-SteakhVPN-Window                                                                 | C//A                                                | 18/03/2015 14:29 | 14 KB     | Unrecoverable | This file is overwritten with "C/U |
| 8              | ca.vprreactor.crt                                                                         | C///OPEN/PM                                         | 16/11/2010 04:23 | 1 108     | Excellent     | No overwritten clusters detected.  |
| 8              | chicago.vpnreactor.net.ovpn                                                               | C\7\OPEN/PM                                         | 18/04/2013 15:27 | 207 bytes | Excellent     | No overwritten clusters detected.  |
| 13             | @ denver.vpnreactor.net.ovpn                                                              | C//7/OPEN/PM                                        | 18/04/2013 15:27 | 206 bytes | Excellent     | No overwritten clusters detected   |
| 8              | @ denver2.vpnreactor.net.ovpn                                                             | CAROPENIPM.                                         | 18/04/2013 15:27 | 207 bytes | Excellent     | No overwritten clusters detected   |
| 63             | denver3.vpnreactor.net.ovpn                                                               | C\7\OPEN/PM                                         | 18/04/2013 16:15 | 207 bytes | Excellent     | No overwritten clusters detected.  |
| 13             | fremont.vpnreactor.net.ovpn                                                               | C//7/OPEN/PM                                        | 18/04/2013 16:14 | 207 bytes | Excellent     | No overwritten clusters detected   |
| 3              | houston.vpnreactor.com.ovpn                                                               | CAROPENIPM                                          | 18/04/2013 16:14 | 207 bytes | Excellent     | No overwritten clusters detected   |
| 1              | la.vpnreactor.net.ovpn                                                                    | C:\?\OPENVPN,                                       | 18/04/2013 15:28 | 202 bytes | Excellent     | No overwritten clusters detected   |
| 1              | Interpreter net.ovpn                                                                      | C//7/OPEN/PM                                        | 18/04/2013 15:28 | 202 bytes | Excellent     | No overwritten clusters detected   |
| 8              | my.vpnreactor.net.ovpn                                                                    | CAROPENIPM                                          | 18/04/2013 15:28 | 202 bytes | Excellent     | No overwritten clusters detected   |
|                | tw.vpnreactor.net.ovpn                                                                    | C:\?\OPENVPN(                                       | 18/04/2013 15:28 | 202 bytes | Excellent     | No overwritten clusters detected   |
| 1              | wkvpnreactor.net.ovpn                                                                     | C\7\OPENVPM                                         | 18/04/2013 15:28 | 202 bytes | Excellent     | No overwritten clusters detected   |
| 8              | ca.vpreactor.crt                                                                          | C\SRecycle.Bin\S-1-5-21-2708286364-2851857645-93    | 16/11/2010 04:23 | 1.68      | Excellent     | No overwritten clusters detected   |
| 2              | chicago.vpnreactor.net.ovpn                                                               | C:\\$Recycle.Bir\\$-1-5-21-2708286364-2851857645-93 | 18/04/2013 16:09 | 198 bytes | Excellent     | No overwritten clusters detected   |
| 1              | denver.vpnreactor.net.ovpn                                                                | C/\SRecycle.Bin/S-1-5-21-2708285364-2851857645-93   | 18/04/2013 16:09 | 196 bytes | Excellent     | No overwritten clusters detected   |
| 13             | # denver2.vpnreactor.net.ovpn                                                             | C\\\$Recycle.Bin\\$-1-5-21-2708286364-2851857645-93 | 18/04/2013 16:09 | 196 bytes | Excellent     | No overwritten clusters detected   |
|                | denver3.vpnreactor.net.ovpn                                                               | C:\\$Recycle.Bir\\$-1-5-21-2708286364-2851857645-93 | 18/04/2013 16:09 | 195 bytes | Excellent     | No overwritten clusters detected   |
|                | Iremont.vpnreactor.net.ovpn                                                               | C:\SRecycle.Bir\S-1-5-21-2708286364-2851857645-93   | 18/04/2013 16:13 | 197 bytes | Excellent     | No overwritten clusters detected   |
| 83             | houston.vpnreactor.com.ovpn                                                               | C\\\$Recycle.Bin\\$-1-5-21-2708286364-2851857645-93 | 18/04/2013 16:13 | 199 bytes | Excellent     | No overwritten clusters detected   |
|                | la.vpnreactor.net.ovpn                                                                    | C:\\$Recycle.Bin\\$-1-5-21-2708286364-2851857645-93 | 18/04/2013 16:10 | 198 bytes | Excellent     | No overwritten clusters detected   |
|                | I.vpnreactor.net.ovpn                                                                     | C:\SRecycle.Bir\S-1-5-21-2708286364-2851857645-93   | 18/04/2013 16:09 | 195 bytes | Excellent     | No overwritten clusters detected   |
| 83             | my.vpnreactor.net.ovpn                                                                    | C\SRecycle.Bin\S-1-5-21-2708286364-2851857645-93    | 18/04/2013 16:10 | 197 bytes | Excellent     | No overwritten clusters detected   |
|                | tw.vpnreactor.net.ovpn                                                                    | C:\\$Recycle.Bin\\$-1-5-21-2708286364-2851857645-93 | 18/04/2013 16:10 | 199 bytes | Excellent     | No overwritten clusters detected   |
|                | Construction and even                                                                     | C1 \$Records Riv(5.1.5.71.7708285354.2851857645.43  | 18/04/2013 16:09 | 19R hutes | Evrelient     | No conversition clusters detected  |
|                | 15 855 field) in Transfer Zeeronde                                                        |                                                     |                  |           |               | German                             |

Gambar 8. Hasil Scanning Semua Drive

| , All Local Disks           | v Scan v                                            |                  |     | 1       | () File | name or path 🔹   | Option |
|-----------------------------|-----------------------------------------------------|------------------|-----|---------|---------|------------------|--------|
| Filename                    | Path                                                | Last Modified    |     | Preview | Info    | Header           |        |
| enver3.vprreactor.net.ovpn  | CVD.                                                | 18/04/2013 16:15 | 2   |         |         |                  |        |
| fremont.vpnreactor.net.ovpn | CIA                                                 | 18/04/2013 16:14 | - 2 |         |         |                  |        |
| houston.vprreactor.com.ovpn | CIA                                                 | 18/04/2013 16:14 | - 2 |         |         |                  |        |
| la vonreactor.net.ovpn      | 017                                                 | 18/04/2013 15:28 | 2   |         |         |                  |        |
| nl.vpnreactor.net.ovpn      | CIA                                                 | 18/04/2013 15:28 | 2   |         |         |                  |        |
| · ny.vpnreactor.net.ovpn    | CIA                                                 | 18/04/2013 15:28 | - 2 |         |         |                  |        |
| tw.vpnreactor.net.ovpn      | 017                                                 | 18/04/2013 15:28 | 2   |         |         |                  |        |
| ukvpnreactor.net.ovpn       | CIA                                                 | 18/04/2013 15:28 | 2   |         |         |                  |        |
| ca.vprreactor.crt           | C:\\$Recycle.Bin\\$-1-5-21-2708286364-2851857645-93 | 16/11/2010 04:23 |     |         |         |                  |        |
| chicago.vprreactor.net.ovpn | C\SRecycle.Bin\S-1-5-21-2708286364-2851857645-93    | 18/04/2013 16:09 | 1   |         |         |                  |        |
| denver.vprreactor.net.ovpn  | C\SRecycle.Bin\S-1-5-21-2708286364-2851857645-93    | 18/04/2013 16:09 | 2   |         |         |                  |        |
| enver2.vprreactor.net.ovpn  | C:\\$Recycla.Bin\\$-1-5-21-2708286364-2851857645-93 | 18/04/2013 16:09 | 1   |         |         |                  |        |
| denver3.vprreactor.net.ovpn | C\SRecycle.Bin\S-1-5-21-2708286364-2851857645-93    | 18/04/2013 16:09 | 1   |         |         |                  |        |
| fremont.vpnreactor.net.ovpn | C\SRecycle.Bin\S-1-5-21-2708286364-2851857645-93    | 18/04/2013 16:13 | 3   |         |         |                  |        |
| houston.vpreactor.com.ovpn  | C:\\$Recycle.Bin\\$-1-5-21-2708286364-2851857645-93 | 18/04/2013 16:13 | 1   |         |         | No file selected |        |
| Is.vpnreactor.net.ovpn      | C/\SRecycle.Bin\S-1-5-21-2708286364-2851857645-93   | 18/04/2013 16:10 | 1   |         |         |                  |        |
| nl.vpnreactor.net.ovpn      | C\SRecycle.Bin\S-1-5-21-2708286364-2851857645-93    | 18/04/2013 16:09 | 1   |         |         |                  |        |
| ny.vpnreactor.net.ovpn      | C:\\$Recycla.Bin\\$-1-5-21-2708286364-2851857645-93 | 18/04/2013 16:10 | 1   |         |         |                  |        |
| tw.vpnreactor.net.ovpn      | C/\SRecycle.Bin\S-1-5-21-2708286364-2851857645-93   | 18/04/2013 16:10 | 1   |         |         |                  |        |
| ukvpnreactor.net.ovpn       | C\SRecycle.Bin\S-1-5-21-2708286364-2851857645-93    | 18/04/2013 16:09 | 1   |         |         |                  |        |
| ca.vpreactor.crt            | C:\\$Recycle.Bin\S-1-5-21-2708286364-2851857645-93  | 16/11/2010 04:23 |     |         |         |                  |        |
| chicago.vprreactor.net.ovpn | C\\\$Recycle.Bin\\$-1-5-21-2708286364-2851857645-93 | 18/04/2013 15:33 | 1   |         |         |                  |        |
| denver.vprreactor.net.ovpn  | C\\\$Recycle.Bin\\$-1-5-21-2708286364-2851857645-93 | 18/04/2013 15:34 | 1   |         |         |                  |        |
| enver2.vprreactor.net.ovpn  | C:\\$Recycle.Bin\S-1-5-21-2708286364-2851857645-93  | 18/04/2013 15:43 | 1   |         |         |                  |        |
| denver3.vprreactor.net.ovpn | C\\SRecycle.Bin\S-1-5-21-2708286364-2851857645-93   | 18/04/2013 15:40 | 1   |         |         |                  |        |
| fremont.vpnreactor.net.ovpn | C\\\$Recycle.Bin\\$-1-5-21-2708286364-2851857645-93 | 18/04/2013 16:12 | 1   |         |         |                  |        |
| houston.vprreactor.com.ovpn | C:\\$Recycle.Bin\S-1-5-21-2708286364-2851857645-93  | 18/04/2013 16:12 | 1   |         |         |                  |        |
| in to unmeaster net none    | C1/\$Records Riv(5.1.5.21.2358286364.2851857645.43  | 18/04/2013 15:41 | 1 * |         |         |                  |        |

Gambar 9. Tampilan Mode Advanced

9. Meng-klik pada tulisan '*All local disks*", kemudian pilih USB *flash drive*. Pada proses ini akan tampil seperti Gambar 10.

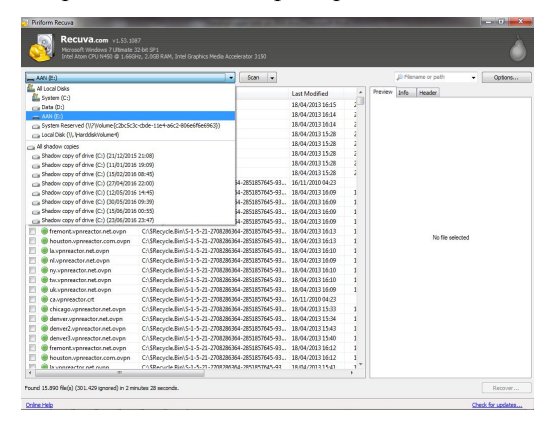

Gambar 10. Proses Pemilihan Drive

10. Kemudian setelah *drive* USB *flash* dipilih, langkah selanjutknya klik "*scan*". Proses ini akan tampil seperti Gambar 11.

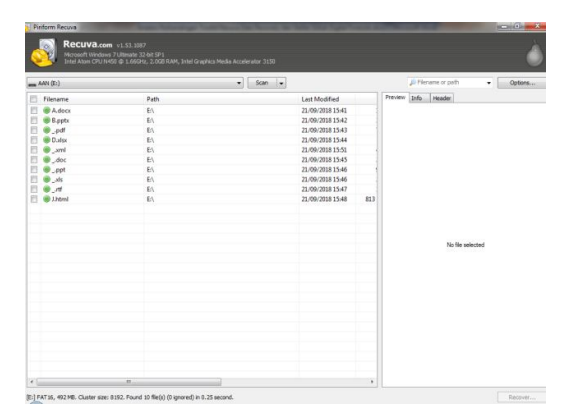

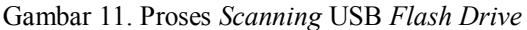

11. Langkah selanjutnya memberi tanda ceklist pada *file* yang akan di-*recovery*, seperti pada Gambar 12.

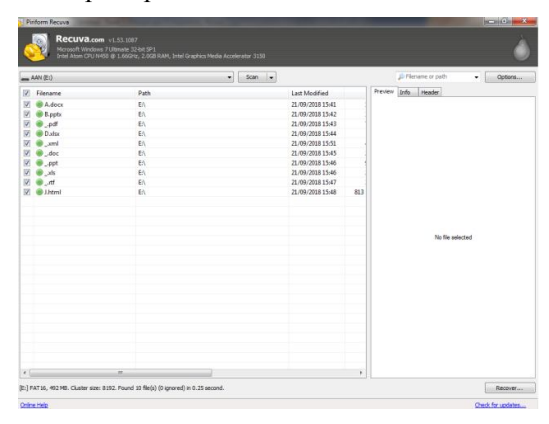

Gambar 12. Pemilihan File yang Akan Direcovery

12. Langkah selanjutnya klik "*Recovery*" dan tentukan tempat penyimpan *file* yang akan di-*recovery*, seperti pada Gambar 13.

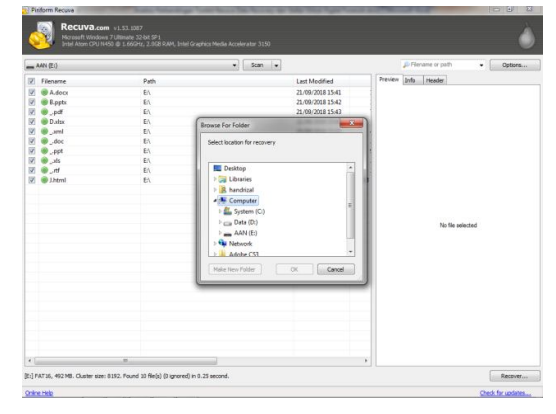

Gambar 13. Proses Recovery File

13. Setelah proses *recovery* selesai akan tampil seperti Gambar 14.

25

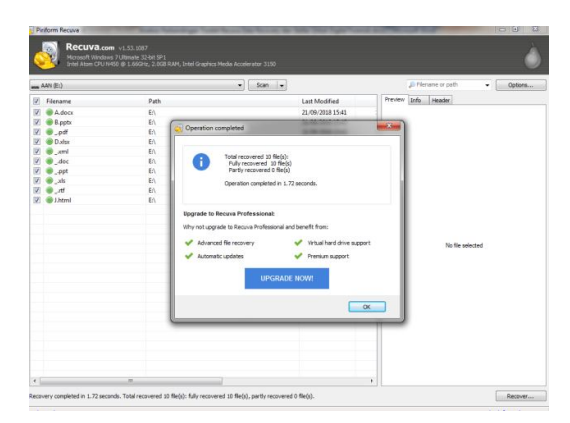

Gambar 14. Proses Recovery Selesai

14. Setelah proses *recovery* selesai, langkah selanjutnya melihat *file* tersebut pada USB *flash drive*, seperti pada Gambar 15.

| e Edit View Tools                   | : Help           |                  |                    |        |    |           |
|-------------------------------------|------------------|------------------|--------------------|--------|----|-----------|
| Irganize 🔹 Share u                  | ith • New folder |                  |                    |        | 30 | • CII - I |
| Favorites                           | Name             | Date readified   | Туре               | Size   |    |           |
| Desktop                             | I.html           | 21/09/2018 15:48 | Chrome HTML Do     | 1.68   |    |           |
| Downloads                           |                  | 21/09/2018 15:47 | Rich Test Format   | 32 KB  |    |           |
| Secent Places                       | ats (199         | 21/09/2018 15:46 | Microsoft Eccel 97 | 23 KB  |    |           |
|                                     | ( opt            | 21/09/2018 15:46 | Microsoft PowerP   | 100 KB |    |           |
| Libraries                           | S)_dec           | 21/09/2018 15:45 | Microsoft Word 9   | 22 KB  |    |           |
| Documents                           | aml aml          | 21/09/2018 15:51 | XMI, Document      | 47 KB  |    |           |
| Music                               | Cudex (State     | 21/09/2018 15:44 | Microsoft Excel W  | 9 KD   |    |           |
| Pictures                            | 🔛 _odf           | 21/09/2018 15:43 | Foxit Reader PDF   | 78 KB  |    |           |
| Videos                              | E) B.potx        | 21/09/2018 15:42 | Microsoft PowerP   | 32 KB  |    |           |
|                                     | A deck           | 21/09/2018 15:41 | Microsoft Word D   | 13 KB  |    |           |
| System (C:)<br>Dete (D:)<br>AAN (E) |                  |                  |                    |        |    |           |
| Network                             |                  |                  |                    |        |    |           |
|                                     |                  |                  |                    |        |    |           |
|                                     |                  |                  |                    |        |    |           |
|                                     |                  |                  |                    |        |    |           |
|                                     |                  |                  |                    |        |    |           |

Gambar 15. File Hasil Recovery

3.4. Pengujian Stellar Phoenix Windows Data *Recovery* 

Pada pengujian dengan Puran *file recovery* dilakukan dengan langkah-langkah berikut ini:

- 1. Memasukkan USB *flash drive* ke port USB.
- 2. Memformat USB *flash drive*, seperti terlihat pada Gambar 16.

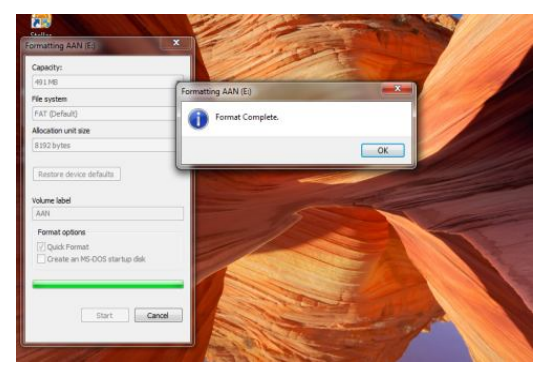

Gambar 16. Memformat USB Flash Drive

3. Meng-*copy* sepuluh buah *file* dari *drive* D ke *flash drive*, seperti terlihat pada Gambar 17.

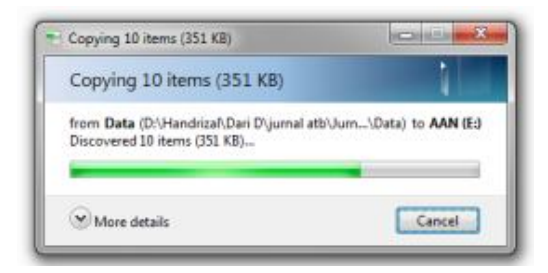

Gambar 17. Proses Meng-copy File

4. Menghapus semua data di dalam *flash drive*, seperti terlihat pada Gambar 18.

| Openantic         Import         Data         Data                                        | hganiz W Works<br>Fyorking<br>Detektory<br>Detektory<br>Devendeding<br>Devendending<br>Devendendi |        |
|----------------------------------------------------------------------------------------------------|----------------------------------------------------------------------------------------------------|--------|
| Pervises         Name         Date modified         Type         Size           IP charles         IIII charles         21,00/2018 3:54         Microsoft Word D                                                                                                    | Favorities     Name     Date modified     Type       Torkstop     Adocx     21,00/2018 1541     Microsoft Word D       Download     Expert     22,00/2018 1541     Microsoft Word D       Download     Expert     22,00/2018 1541     Microsoft Word D       Definition     Expert     22,00/2018 1541     Microsoft Ready Devert       Definition     Expert     22,00/2018 1541     Microsoft Ready Devert       Deverteine     Expert     22,00/2018 1541     Microsoft Ready New H       Deverteine     Expert     22,00/2018 1541     Microsoft Ready New H       Deverteine     Expert     22,00/2018 1541     Microsoft New H       Deverteine     Expert     22,00/2018 1541     Microsoft New H       Pictures     Expert     22,00/2018 1542     Microsoft New H       Pictures     Expert     22,00/2018 1542     Microsoft New H       Videos     Expert     Expert     22,00/2018 1542     Microsoft New H       Videos     Expert     Expert     Expert     Expert       Videos     Expert     Expert     Expert     Expert       Videos     Expert     Expert     Expert     Expert       Videos     Expert     Expert     Expert     Expert                                                                                                    |        |
| Desktap              £) A docx          21/00/2018 15:41          Microsoft Word D                                                                                                    | Desktop         ① Adocc         2,00/2013 1541         Microsoft Wood D., 200/2013 1541         Microsoft Wood D., 200/2013 1541           Desktop         0,00/2013 1541         Fair Banker PD-         Microsoft Wood D., 200/2013 1541         Microsoft Wood D., 200/2013 1541           Desktop         0,00/2013 1541         Fair Banker PD-         Microsoft Wood D., 200/2013 1551         Microsoft Read V., 200/2013 1551         Microsoft Read V., 200/2013 1551         Microsoft Read V., 200/2013 1551         Microsoft Read V., 200/2013 1551         Microsoft Read V., 200/2013 1551         Microsoft Read V., 200/2013 1546         Microsoft Read V., 200/2013 1546         Microsoft Read V., 200/                                                                                                    | Size   |
| Denomination         ■ Baptar         21/00/2018 15-40         Microsoft Powerh         22           Become Piece         C and         21/00/2018 15-40         Microsoft Powerh         22           Become Piece         ■ Data         21/00/2018 15-44         Microsoft Early W         9           Become Piece         ■ Data         21/00/2018 15-44         Microsoft Early W         9           Become Piece         ■ Data         21/00/2018 15-44         Microsoft Early W         9           Maria         ■ Data         21/00/2018 15-45         Microsoft Neuroft No         9           Worker         ■ Data         21/00/2018 15-46         Microsoft Neuroft No         9           Worker         ■ Data         21/00/2018 15-46         Microsoft Neuroft No         9           Worker         ■ Data         21/00/2018 15-46         Microsoft Neuroft No         9           Worker         ■ Data         21/00/2018 15-46         Microsoft Neuroft No         9           Videos         ■ Lett         10/00/2018 15-46         Microsoft Neuroft No         9           Videos         ■ Lett         10/00/2018 15-40         Each Tata Formut         10           © Joten Di         ■ Lett         Natito Soft No                      | Devended:         Bypt         21,09/2018 154.4         Microsoft Peerdy           Record Places         C.pdf         21,09/2018 154.4         Finit Reader DFr.           Datar         21,09/2018 154.4         Microsoft Reader DFr.         Bub Andre           Datar         21,09/2018 154.4         Microsoft Reader DFr.         Bub Andre           Datar         21,09/2018 154.4         Microsoft Read VEr.         Microsoft Read VEr.           Datar         21,09/2018 154.4         Microsoft Read VEr.         Microsoft Read VEr.           Datar         21,09/2018 154.4         Microsoft Read VEr.         Microsoft Read VER.           Minic         Experiment         21,09/2018 154.4         Microsoft Read VER.         Microsoft Read VER.           Pictures         Experiment         Experiment         21,09/2018 154.4         Microsoft Read VER.           Videos         Experiment         Experiment         21,09/2018 154.2         Microsoft Read VER.           Videos         Experiment         Experiment         21,09/2018 154.2         Microsoft Read VER.           Videos         Experiment         Deleter Multiple Items         21,09/2018 154.2         Bick Test Format                                                                                                    | 13 Ki  |
| Recent Places         C. pdf         21/00/2018.15:40         Frank Reader DPs         Ps           Bender         D. ban         21/00/2018.15:41         Monosch Ender DPs         Ps           Bender         DE Land         21/00/2018.15:43         Monosch Ender DPs         Ps           Bournerts         D Fabce         21/00/2018.15:44         Monosch Ender DPs         Ps           Potemerts         D Fabce         21/00/2018.15:45         Monosch PoselP         100           Potemerts         D Fabce         21/00/2018.15:46         Monosch PoselP         100           Veters         D Left         Derivet Multiple Items         21/00/2018.15:40         Monosch PoselP         100           Computer         D Left         Derivet Multiple Items         20         20         20           D Left D0         Derivet write view wind to permanently delet thesiz 10 Item?         20         20         20         20                                                                                                    | Recent Place         Cpdf         22,09/2018 1541         Foit Reader PDF           Data         22,09/2018 1541         Morecont East W.           Detention         Examt         22,09/2018 1551         MAL Document           Detention         Examt         22,09/2018 1551         MAL Document           Maria         Examt         22,09/2018 1554         Microsoft Wood St.           Maria         Examt         22,09/2018 1545         Microsoft Wood St.           Videor         Examt         22,09/2018 1545         Microsoft Wood St.           Videor         Examt         20,09/2018 1545         Microsoft Wood St.           Videor         Examt         Deter Multiple Itams,         And you pure you want to permanently delet these 10 Itams?                                                                                                    | 32 KE  |
| Image: Data         21/00/2018 15-44         Microsoft facel Viv         9           Image: Data         21/00/2018 15-44         Microsoft facel Viv         9           Image: Data         21/00/2018 15-44         Microsoft facel Viv         9           Image: Data         21/00/2018 15-45         Microsoft facel Viv         9           Image: Data         21/00/2018 15-46         Microsoft facel Viv         9           Image: Data         21/00/2018 15-46         Microsoft facel Viv         10           Image: Data         21/00/2018 15-46         Microsoft facel Viv         10           Image: Data         10/00/2018 15-46         Microsoft facel Viv         10           Image: Data         10/00/2018 15-46         Microsoft facel Viv         10           Image: Data         10/00/2018 15-46         Microsoft facel Viv         10           Image: Data         10/00/2018 15-40         Bich Tata Format         10           Image: Data         10/00/2018 15-40         Bich Tata Format         10           Image: Data         10/00/2018 15-40         Bich Tata Format         10           Image: Data         10/00/2018 15-40         Bich Tata Format         10           Image: Data         10/00/2018 15-40         B | Data         21,09/2018 1544         Microsoft Early           Decements         End         21,09/2018 1545         Microsoft Early           Decements         Endec         21,09/2018 1545         Microsoft Early           Maric         Endept         21,09/2018 1545         Microsoft Early           Photoes         Endept         21,09/2018 1545         Microsoft Early           Photoes         Endept         21,09/2018 1545         Microsoft Early           Photoes         Endept         21,09/2018 1545         Microsoft Early           Videos         Endept         21,09/2018 1547         Early Findept Early           Videos         Endept         21,09/2018 1547         Early Findept Early           Videos         Endept         Deleter Multiple Brans         Early Findept Early                                                                                                    | 78 KF  |
| Benniet              QE Land          21/00/2018 15:53          30.4. Document          67           Discurrent              QF date               QF date               P date               P date               P date               P date               P date               P date               Zimment               Zimment               Zimment               Zimment               Zimment               Zimment               Zimment               Zimment               Zimment             Zimment               Zimment             Zimment                                                                                                    | Benner         Examin         22,050/2013 15:41         MAL Decument           Discurrence         Examin         22,050/2013 15:41         Marcan Wood %           Maric         Examin         Examin         22,050/2013 15:41         Marcan Wood %           Maric         Examin         Examin         22,050/2013 15:41         Marcan Power           Video         Examin         22,050/2013 15:41         Marcan Power           Video         Examin         Delete Multiple Banni         An yet upr you want to permanently delet these 10 fam:                                                                                                    | 9 KE   |
| Decoursets         ■ Educe         2100/2018 15-40         Microsoft Wood Film         222           Marke         ■ Educe         2100/2018 15-40         Microsoft Provider         100           ■ Petures         ■ Educe         2100/2018 15-40         Microsoft Provider         100           ■ Vetures         ■ Left         2100/2018 15-40         Microsoft Provider         120           ● Vetures         ■ Left         Coletes Multiple Items         ■         ■           ● Stemat         Coletes Multiple Items         ■         ■         ■           ● provider         © Jatent         ■         ■         ■         ■           ● provider         © Jatent         ■         ■         ■         ■         ■                                                                                                    | ☐ Documents         ② Edac         22,09/2083.5545         Microsoft Words 5           ▲ Maric         ③ Edapt         22,09/2083.5546         Microsoft Words 5           ■ Protves         圖 Adat         22,09/2083.5546         Microsoft Words 5           ■ Videes         圖 Ltdr         22,09/2083.5547         Microsoft Room 5           ● Videes         ◎ Ltdr         22,09/2083.5547         Bick Test Format           ● Comparier         ▲ Arey usure you want to permanently delet these 10 Rem.?         ▲                                                                                                    | 47 KB  |
| Maile         ① Expt#         21/00/2013.15.46         Microsoft PowrP                                                                                                    | Andrei Capper 22,05/2013 3545 Microsoft Peerder     Petrues Anter 22,05/2013 3547 Microsoft Peerder     Vodes Anter 22,05/2013 3547 Microsoft Real 77,     Vodes Anter 22,05/2013 3547 Microsoft Real 77,     Vodes Anter 20,05/2013 3547 Microsoft Real 77,     Vodes Anter 20,05/2013 Microsoft Real 77,     Vodes Anter 20,05/2014 Microsoft Real 77,     Vodes Ant                                                                                                    | 22 KE  |
| Pictures Videos Let Let Let Let Let Let Let Let Let Let                                                                                                    | Potters     Video     Video     Video     Stand     Computer     Computer     Computer     Computer                                                                                                    | 100 KE |
| Wodeos         Itel         21,002/2018.15-19         Ech / East Formut         22           Computer         Statemil         Delete Multiple Items         22           Statemil (C)         Are your user you want to permanently delete these 10 items?         24           Date (D)         The DO item item item item item item item item                                                                                                    | Videos Videos V                                                                                                    | 23 KB  |
| Computer     Computer     System (C)     Defecte Multiple Items     Are you sure you want to permanently delete these 10 items?     Date (D)                                                                                                    | Computer Computer Com                                                                                                    | 32 KF  |
| Computer     System (C)     Data (D)     Are you sure you want to permanently delete these 10 items?     Data (D)                                                                                                    | Computer Are you sure you want to permanently delete these 10 items?                                                                                                    | ×      |
| System (C) Data (D:) Are you sure you want to permanently delete these 10 items?                                                                                                    | Are you sure you want to permanently delete these 10 items?                                                                                                    |        |
| Data (D:)                                                                                                    | system (C)                                                                                                    |        |
| TAGE NO                                                                                                    | 👝 Data (D:)                                                                                                    | No     |

Gambar 18. Proses Menghapus Semua File

5. Mengkosongkan *recycle bin*, seperti terlihat pada Gambar 19.

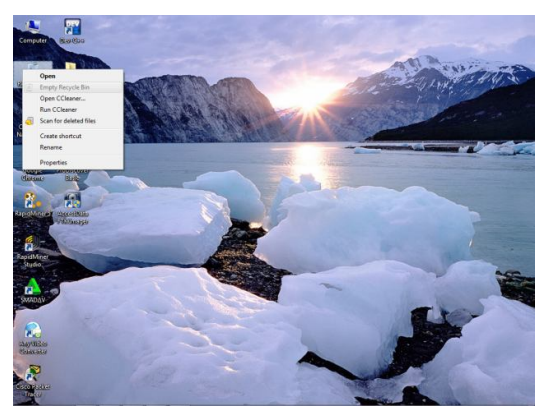

Gambar 19. Proses Menghapus Recycle Bin

6. Menjalankan aplikasi Stellar Phoenix Windows Data *Recovery*. Pada langkah ini akan didapatkan tampilan pada layar aplikasi seperti Gambar 20.

| Stel                                                               | lar Phoenix Windows Data Recovery - Profe | isional —                        |        |
|--------------------------------------------------------------------|-------------------------------------------|----------------------------------|--------|
| © 7   © ⊡   © ⊗                                                    |                                           | L                                | Stella |
|                                                                    | Select What To Recover                    |                                  |        |
| Everything                                                         |                                           |                                  |        |
| All Data<br>All Files, Folders, Documents<br>and other useful data |                                           |                                  |        |
| Documents, Folders & Emails                                        | Diders                                    | Emails<br>Like MS Outlook Emails |        |
| Multimedia Files                                                   |                                           |                                  |        |
| Photos<br>Such as JPG, PNG, BMP etc                                | Audio<br>Such as MP3, WMA, WAV etc        | Videos<br>Such as MPEG, MOV, FLV | etc    |
|                                                                    |                                           |                                  |        |
|                                                                    |                                           |                                  | _      |

Gambar 20. Tampilan Awal Stellar Phoenix Windows Data *Recovery* 

7. Langkah selanjutnya klik "Next" akan tampil seperti Gambar 21.

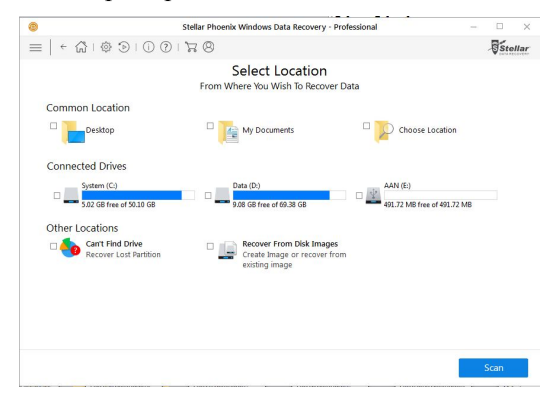

Gambar 21. Tampilan Pilihan Lokasi yang Akan Di-recovery

8. Langkah selanjutnya memberi tanda ceklist pada USB *flash drive* yang akan di*recovery* kemudian klik "*Scan*", seperti pada Gambar 22.

| -             | S                   | tellar Phoenix Windows Dat                                                                                                    | ta Recovery - Pro                                                                 | ofessional                                                                                                |                                                                                                    | - D                                                                                                    |
|---------------|---------------------|----------------------------------------------------------------------------------------------------|-----------------------------------------------------------------------------------|----------------------------------------------------------------------------------------------------|----------------------------------------------------------------------------------------------------|----------------------------------------------------------------------------------------------------|
| ≡   ← ☆       |                     | 74 (2)                                                                                                    |                                                                                   |                                                                                                    |                                                                                                    | Stella                                                                                                    |
| File Type Tre | e View Deleted List | t 🍘 Stellar                                                                                                    | Phoenix Window                                                                    | s Data Recov                                                                                              | ery - Professional                                                                                                    | £                                                                                                    |
| 🧭 🥮 AAN (E)   |                     | Sca<br>10 files found in<br>Did not find what y                                                                                                    | nning Con<br>1 1 folders. 351<br>ou are looking fo                                | npleted S                                                                                                 | Successfully!<br>ata Recoverable.<br>Scarr for a thoroug                                                               | ih scan.                                                                                                    |
|               |                     |                                                                                                    |                                                                                   |                                                                                                    |                                                                                                    |                                                                                                    |
|               |                     |                                                                                                    |                                                                                   |                                                                                                    |                                                                                                    | ок                                                                                                    |
|               |                     | File Name *                                                                                                    | Туре                                                                              | Size                                                                                                    | Creation Date                                                                                                    | OK<br>Modification Date                                                                                                    |
|               |                     | ⊘ File Name *                                                                                                    | Type<br>Delile                                                                    | Size<br>12.45 KB                                                                                          | Creation Date<br>Sep 2131 PM                                                                                           | OK<br>Modification Date<br>Sep 21, 2018 03:41                                                                                                    |
|               |                     | <ul> <li>✓ File Name</li> <li>✓ A.docx</li> <li>✓ Apptx</li> </ul>                                                                                                    | Type<br>Delile<br>Delile                                                          | Size<br>12.45 KB<br>31.02 KB                                                                              | Creation Date<br>Sep 2141 PM<br>Sep 2142 PM                                                                            | OK<br>Modification Date<br>Sep 21, 2018 03:41<br>Sep 21, 2018 03:42                                                                                                    |
|               |                     | ✓     File Name       ✓     ♣       ✓     ♣       Ø     ♣       Ø     ♣       Ø     ♣       Ø     ♣                                                                                                    | Type<br>DeL.ile<br>DeL.ile<br>DeL.ile                                             | Size<br>12.45 KB<br>31.02 K8<br>8.15 K8                                                                   | Creation Date<br>Sep 21341 PM<br>Sep 21342 PM<br>Sep 21344 PM                                                          | OK<br>Sep 21, 2018 03:41<br>Sep 21, 2018 03:42<br>Sep 21, 2018 03:42                                                                                                    |
|               |                     | ✓     File Name       ✓     Na Adocx       ✓     Na Baptx       ✓     Na Datisx       ✓     Na Littral                                                                                                    | Type<br>Delile<br>Delile<br>Delile<br>Delile                                      | Size<br>12.45 KB<br>31.02 K8<br>8.15 K8<br>0.79 K8                                                        | Creation Date<br>Sep 2141 PM<br>Sep 2144 PM<br>Sep 2144 PM<br>Sep 2148 PM                                              | OK<br>Modification Date<br>Sep 21, 2018 03:41<br>Sep 21, 2018 03:42<br>Sep 21, 2018 03:48<br>Sep 21, 2018 03:48                                                                                          |
|               |                     | ✓ File Name       ✓ Adox       ✓ B Adox       ✓ B Datisx       ✓ B Datisx       ✓ B XDDC                                                                                                    | Type<br>DeL.ile<br>DeL.ile<br>DeL.ile<br>DeL.ile<br>DeL.ile                       | Size<br>12.45 KB<br>31.02 KB<br>8.15 KB<br>0.79 KB<br>22 KB                                               | Creation Date<br>Sep 2141 PM<br>Sep 2142 PM<br>Sep 2144 PM<br>Sep 2148 PM<br>Sep 2145 PM                               | OK<br>Modification Date<br>Sep 21, 2018 03:41<br>Sep 21, 2018 03:42<br>Sep 21, 2018 03:44<br>Sep 21, 2018 03:45<br>Sep 21, 2018 03:45                                                                    |
|               |                     | ✓     File Name       ✓     Na       ✓     Na       Ø     Na       Ø     Na       Ø     Na       Ø     Na       Ø     Na       Ø     Na       Ø     Na       Ø     Na       Ø     Na       Ø     Na       Ø     Na       Ø     Na       Ø     Na                                                                                                    | Type<br>DeL.ile<br>DeL.ile<br>DeL.ile<br>DeL.ile<br>DeL.ile                       | Size<br>12.45 KB<br>31.02 KB<br>8.15 K8<br>0.79 KB<br>22 KB<br>77.33 KB                                   | Creation Date<br>Sep 2134 PM<br>Sep 2134 PM<br>Sep 2134 PM<br>Sep 2134 PM<br>Sep 2135 PM<br>Sep 2135 PM                | OK<br>Sep 21, 2018 03:41<br>Sep 21, 2018 03:41<br>Sep 21, 2018 03:44<br>Sep 21, 2018 03:48<br>Sep 21, 2018 03:48<br>Sep 21, 2018 03:48<br>Sep 21, 2018 03:48                                             |
|               |                     | ✓     File Name       ✓     Na Adocx       ✓     Na Baptx       ✓     Na Datisx       ✓     Na Datisx       ✓     Na Datisx       ✓     Na Datisx       ✓     Na Datisx       ✓     Na Datisx       ✓     Na Datisx       ✓     Na Datisx       ✓     Na Datisx       ✓     Na Datisx       ✓     Na Datisx       ✓     Na XDDC       ✓     Na XPDF       ✓     Na XPPT                                                                                                    | Type<br>DeL.ile<br>DeL.ile<br>DeL.ile<br>DeL.ile<br>DeL.ile<br>DeL.ile            | Size<br>12.45 KB<br>31.02 KB<br>8.15 KB<br>0.79 KB<br>22 KB<br>77.33 KB<br>99.5 KB                        | Creation Date<br>Sep 2134 PM<br>Sep 2134 PM<br>Sep 2134 PM<br>Sep 2135 PM<br>Sep 2135 PM<br>Sep 2136 PM                | OK<br>Modification Date<br>Sep 21, 2018 03:41<br>Sep 21, 2018 03:42<br>Sep 21, 2018 03:48<br>Sep 21, 2018 03:48<br>Sep 21, 2018 03:43<br>Sep 21, 2018 03:43<br>Sep 21, 2018 03:43                        |
|               |                     | If In Name           Image: Addoc           Image: Addoc <td>Type<br/>DeL.ile<br/>DeL.ile<br/>DeL.ile<br/>DeL.ile<br/>DeL.ile<br/>DeL.ile<br/>DeL.ile</td> <td>Size<br/>12.45 KB<br/>31.02 K8<br/>8.15 K8<br/>0.79 K8<br/>22 K8<br/>77.33 KB<br/>99.5 K8<br/>31.39 K8</td> <td>Creation Date<br/>Sep 2131 PM<br/>Sep 2134 PM<br/>Sep 2134 PM<br/>Sep 2134 PM<br/>Sep 2135 PM<br/>Sep 2135 PM<br/>Sep 2134 PM</td> <td>OK<br/>Sep 21, 2018 03:41<br/>Sep 21, 2018 03:42<br/>Sep 21, 2018 03:44<br/>Sep 21, 2018 03:43<br/>Sep 21, 2018 03:43<br/>Sep 21, 2018 03:43<br/>Sep 21, 2018 03:43<br/>Sep 21, 2018 03:43</td>                                                                                                    | Type<br>DeL.ile<br>DeL.ile<br>DeL.ile<br>DeL.ile<br>DeL.ile<br>DeL.ile<br>DeL.ile | Size<br>12.45 KB<br>31.02 K8<br>8.15 K8<br>0.79 K8<br>22 K8<br>77.33 KB<br>99.5 K8<br>31.39 K8            | Creation Date<br>Sep 2131 PM<br>Sep 2134 PM<br>Sep 2134 PM<br>Sep 2134 PM<br>Sep 2135 PM<br>Sep 2135 PM<br>Sep 2134 PM | OK<br>Sep 21, 2018 03:41<br>Sep 21, 2018 03:42<br>Sep 21, 2018 03:44<br>Sep 21, 2018 03:43<br>Sep 21, 2018 03:43<br>Sep 21, 2018 03:43<br>Sep 21, 2018 03:43<br>Sep 21, 2018 03:43                       |
|               |                     | File Name           Image: State State St | Type<br>Delile<br>Delile<br>Delile<br>Delile<br>Delile<br>Delile<br>Delile        | Size<br>12.45 KB<br>31.02 KB<br>8.15 KB<br>0.79 KB<br>22 KB<br>77.33 KB<br>99.5 KB<br>31.39 KB<br>22.5 KB | Creation Date<br>Sep 2131 PM<br>Sep 2132 PM<br>Sep 2134 PM<br>Sep 2135 PM<br>Sep 2135 PM<br>Sep 2136 PM<br>Sep 2136 PM | OK<br>Sep 21, 2018 03:41<br>Sep 22, 2018 03:42<br>Sep 21, 2018 03:42<br>Sep 21, 2018 03:48<br>Sep 21, 2018 03:48<br>Sep 21, 2018 03:46<br>Sep 21, 2018 03:46<br>Sep 21, 2018 03:46<br>Sep 21, 2018 03:46 |

Gambar 22. Akhir Proses Scan USB flash drive

9. Langkah selanjutnya klik "Recovery". Setelah proses recovery selesai, langkah selanjutnya melihat *file* tersebut pada USB *flash drive*, seperti pada Gambar 23 .

| rpanize • Share v | with • New folder |                  |                    |        | 38 | • 0 | 1 |
|-------------------|-------------------|------------------|--------------------|--------|----|-----|---|
| Favorites         | Name              | Date modified    | Type               | Size   |    |     |   |
| Desktop           | C Lbtml           | 21/09/2018 15-68 | Chenme HTML Do-    | 1 68   |    |     |   |
| & Downloads       | 8) .H             | 21/09/2018 15:47 | Rich Test Format   | 32 KB  |    |     |   |
| Recent Places     | als (B)           | 21/09/2018 15:46 | Microsoft Excel 97 | 23 KB  |    |     |   |
|                   | (S) act           | 21/09/2018 15:46 | Microsoft PowerP   | 100 KB |    |     |   |
| Libraries         | al dec            | 21/09/2018 15:45 | Microsoft Werd 9   | 22 KB  |    |     |   |
| Documents         | aml               | 21/09/2018 15:51 | XML Document       | 47 KB  |    |     |   |
| Music             | (C) Dudex         | 21/09/2018 15:44 | Microsoft Excel W  | 9 KB   |    |     |   |
| Pictures          | ad                | 21/09/2018 15:43 | Foxit Reader PDF   | 78 KB  |    |     |   |
| Videos            | E) 8.potx         | 21/09/2018 15:42 | Microsoft PowerP   | 32 KB  |    |     |   |
|                   | A docx            | 21/09/2018 15:41 | Microsoft Word D   | 13 KB  |    |     |   |
| Computer          |                   |                  |                    |        |    |     |   |
| System (C:)       |                   |                  |                    |        |    |     |   |
| Data (D-)         |                   |                  |                    |        |    |     |   |
| AAN (E)           |                   |                  |                    |        |    |     |   |
|                   |                   |                  |                    |        |    |     |   |
| Network           |                   |                  |                    |        |    |     |   |
|                   |                   |                  |                    |        |    |     |   |
|                   |                   |                  |                    |        |    |     |   |
|                   |                   |                  |                    |        |    |     |   |
|                   |                   |                  |                    |        |    |     |   |
|                   |                   |                  |                    |        |    |     |   |
|                   |                   |                  |                    |        |    |     |   |
|                   |                   |                  |                    |        |    |     |   |
|                   |                   |                  |                    |        |    |     |   |
|                   |                   |                  |                    |        |    |     |   |
|                   |                   |                  |                    |        |    |     |   |
|                   |                   |                  |                    |        |    |     |   |

Gambar 23. File Hasil Recovery

#### 3.5. HasilPengujian

Dari pengujian yang sudah dilakukan menggunakan USB *flash drive* seperti yang telah disebutkan, diperoleh hasil seperti terlihat pada Table 2.

Tabel 2. Perbandingan Recuva Data Recoverydan Stellar Phoenix Windows Data Recovery

| No | Parameter                                          | Recuva | Stellar |
|----|----------------------------------------------------|--------|---------|
| 1  | Jumlah data<br>yang berhasil di<br>Scan            | 10     | 10      |
| 2  | Jumlah data<br>yang berhasil di<br><i>recovery</i> | 10     | 10      |

Berdasarkan Tabel 2 diketahui bahwa kedua *toolkit* yang digunakan dapat menemukan semua *file* yang sudah dihapus dan dapat memulihkan kembali semua *file* yang sudah dihapus tersebut.

#### 4. KESIMPULAN

Berdasarkan penelitian yang telah dilakukan dapat disimpulkan bahwa :

- 1. *Toolkit* Recuva Data *Recovery* dan Stellar Phoenix Windows Data *Recovery* dapat menemukan semua *file* yang sudah dihapus dalam sebuah *flash drive* dan sudah dikosong dari *recycle bin*.
- 2. *Toolkit* Recuva Data *Recovery*dan Stellar Phoenix Windows Data *Recovery* dapat memulihkan semua *file* yang sudah dihapus dalam sebuah *flash drive*.

## 5. SARAN

Saran untuk pengembangan dalam penelitian selanjutnya yaitu :

- 1. Untuk mengetahui lebih jauh mengenai kemampuan kedua *toolkit* ini, disarankan untuk melakukan pengujian terhadap media penyimpan yang lain.
- 2. Selain kedua *toolkit* yang sudah diuji dalam penelitian ini, masih banyak *toolkit* yang lainnya. Untuk itu disaran agar melakukan penelitian dengan menggunakan *toolkit* yang lain.

#### DAFTAR PUSTAKA

- [1] T. EMS, *Mengatasi Data Hilang dan Serangan Virus*. Jakarta: Elex Media Komputindo, 2009.
- [2] B. Mathew, File Data Recovery: PC Hard drive Data Recovery, USB Data Recovery, Mac Data Recovery, Android Data Recovery, Data Recovery Services. South Carolina: Createspace Independent Pub, 2014.
- [3] I. Lazaridis, T. Arampatzis, and S. Pouros, "Evaluation of Digital Forensics Tools on Data Recovery and Analysis," in *Prosiding The Third International Conference on Computer Science, Computer Engineering and Social Media (CSCESM2016)*, 2016, pp. 67–71.
- [4] D. R. Kamblea, N. Jainb, and S. Deshpandec, "Comparison of Digital Forensic Tools Used in DFAI System," *History*, Vol. 2, No. 6, 2015.
- [5] F. Sulianta, *Komputer Forensik*. Jakarta: Elex Media Komputindo, 2000.
- [6] V. Singh, L. Kesharwani, V. Saran, A. K. Gupta, E. P. Lal, and A. Verma, "Efficacy of Open Source Tools for Recovery of Unconventionally Deleted Data for Forensic Consideration," *Int. J. Sos. Relev. Concern (IJSRC)*, Vol. 3, No. 9, pp. 53–59, 2015.